# Optimization: Inventory Optimization

# Short Examples Series using Risk Simulator

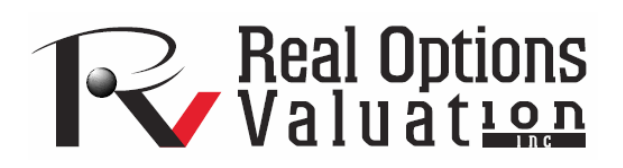

For more information please visit: www.realoptionsvaluation.com or contact us at: admin@realoptionsvaluation.com

#### **Optimization – Inventory Optimization**

File Name: Optimization – Inventory Optimization Location: Modeling Toolkit / Optimization / Inventory Optimization Brief Description: This sample model illustrates how to run an optimization on manufacturing inventory to maximize profits and minimize costs subject to manufacturing capacity constraints Requirements: Modeling Toolkit, Risk Simulator

This model is used to find the optimal allocation of parts in a manufacturer's portfolio of inventory. In the model, 8 different parts are shown, with their respective prices per unit (Figure 1). The demand for these parts is divided into 4 phases or cycles. For example, in the automotive aftermarket, certain parts are required more or less at certain times in the car's lifecycle (e.g., fewer parts may be needed during the first three years of a car's life than perhaps in years four to six, or years seven to ten, versus over ten years) or parts of a machine, or the inventory in a retail shop during the four seasons in a year, and so forth. The demand levels in these cycles for each part is simulated (assumptions have already been preset in the model) and can be based on expert opinions, expectations, forecasts, or historical data (e.g., using distributional fitting methods in Risk Simulator).

In this model, if the manufacturer makes a higher quantity of a product than it can sell, there will be an added holding cost per unit (storage cost, opportunity cost, cost of money, and so forth). Thus, it is less profitable to make too many units, but too few units means lost sales. In other words, if the manufacturer makes too much, it loses money because it could have made some more of something else, but if it makes too little of a product, it should have made more to sell more of the product and make a profit. So an optimal inventory and manufacturing quantity is required. This model is used to find the best allocation of parts to manufacturer given the uncertainty in demand and, at the same time, to maximize profits while minimizing cost.

However, the manufacturer has constraints. It cannot manufacture too many units of a single part due to resource, budget, and manufacturing constraints (size of factory, cycle time, manufacturing time, cost considerations, and so forth). For example, say the firm cannot produce more than 100,000 units per part, and during each manufacturing or seasonal cycle, it cannot produce more than 250,000 units, and the total parts produced are set at no more than 800,000 units. In short, the problem can be summarized as:

| <b>Objective:</b>   | Maximize total net revenues                                           |
|---------------------|-----------------------------------------------------------------------|
| Problem:            | Find the best allocation of parts to maximize net revenues            |
|                     | Surplus and shortages are expensive                                   |
| <b>Constraints:</b> | Each part cannot exceed 100,000 units                                 |
|                     | Each cycle cannot exceed 250,000 units                                |
|                     | Each part during each cycle should be between 15,000 and 35,000 units |
|                     | Total parts cannot exceed 800,000 units                               |
| Assumptions:        | Surplus units has a holding inventory cost of \$1                     |

One very simple allocation is to produce an equal amount (e.g., 25,000 units per part, per cycle, thereby hitting all the constraints) as illustrated in Figure 1. The total net revenue from such a simple allocation is found to be \$105,082,000.

# Inventory Optimization

| Units in '000s<br>Part<br>Price                                          | Part A512<br>\$154                                                                                                    | Part V542<br>\$135                       | Part X221<br>\$188                       | Part AV12<br>\$250                       | Part CF88<br>\$54                        | Part X52<br>\$79                         | Part X72<br>\$155                        | Part FM2<br>\$230                        | TOTAL                                |
|--------------------------------------------------------------------------|----------------------------------------------------------------------------------------------------|------------------------------------------|------------------------------------------|------------------------------------------|------------------------------------------|------------------------------------------|------------------------------------------|------------------------------------------|--------------------------------------|
| Cycle 1 Demand<br>Cycle 2 Demand<br>Cycle 3 Demand<br>Cycle 4 Demand     | 32.1200<br>33.6296<br>25.0197<br>21.0919                                                                                   | 18.1869<br>29.1802<br>33.0849<br>15.0099 | 24.9693<br>17.0791<br>17.0325<br>17.0732 | 17.1145<br>20.0976<br>24.0091<br>31.2030 | 20.9422<br>25.0521<br>23.9793<br>20.1536 | 21.8852<br>19.9820<br>28.8729<br>21.9011 | 22.8831<br>22.1348<br>15.0658<br>30.9182 | 15.9424<br>22.8378<br>19.0125<br>21.0207 |                                      |
| Manufactured C1<br>Manufactured C2<br>Manufactured C3<br>Manufactured C4 | 25.000<br>25.000<br>25.000<br>25.000                                                                                       | 25.000<br>25.000<br>25.000<br>25.000     | 25.000<br>25.000<br>25.000<br>25.000     | 25.000<br>25.000<br>25.000<br>25.000     | 25.000<br>25.000<br>25.000<br>25.000     | 25.000<br>25.000<br>25.000<br>25.000     | 25.000<br>25.000<br>25.000<br>25.000     | 25.000<br>25.000<br>25.000<br>25.000     | 200.00<br>200.00<br>200.00<br>200.00 |
| Total Units<br>Surplus/Shortage                                          | 100.00<br>-11.86                                                                                                    | 100.00<br>4.54                           | 100.00<br>23.85                          | 100.00<br>7.58                           | 100.00<br>9.87                           | 100.00<br>7.36                           | 100.00<br>9.00                           | 100.00<br>21.19                          | 800.000                              |
| Gross Revenues<br>Added Expenses<br>Net Revenues                         | \$14,798<br>\$12<br>\$14,786                                                                                               | \$11,232<br>\$0<br>\$11,232              | \$14,317<br>\$0<br>\$14,317              | \$21,555<br>\$0<br>\$21,555              | \$4,864<br>\$0<br>\$4,864                | \$7,013<br>\$0<br>\$7,013                | \$13,188<br>\$0<br>\$13,188              | \$18,127<br>\$0<br>\$18,127              | \$105,082                            |
| Assumed Holding                                                          | Cost (Per                                                                                                    | Unit)                                    | \$1                                      |                                          |                                          |                                          |                                          |                                          |                                      |
| Objective:                                                               | Maximize total net revenues                                                                                                |                                          |                                          |                                          |                                          |                                          |                                          |                                          |                                      |
| Problem:                                                                 | Find the best allocation of parts to maximize net revenues<br>Surplus and shortages are expensive                          |                                          |                                          |                                          |                                          |                                          |                                          |                                          |                                      |
| Constraints:                                                             | Each part cannot exceed 100,000 units<br>Each cycle cannot exceed 250,000 units<br>Total parts cannot exceed 800,000 units |                                          |                                          |                                          |                                          |                                          |                                          |                                          |                                      |
| Assumptions:                                                             | sumptions: Surplus units has a holding inventory cost of \$1                                                               |                                          |                                          |                                          |                                          |                                          |                                          |                                          |                                      |
|                                                                          |                                                                                                    |                                          |                                          |                                          |                                          |                                          |                                          |                                          |                                      |

Figure 1: Inventory model before optimization

### **Optimization Procedure (Predefined)**

In contrast, an optimization can be set up to solve this problem. The optimization has already been set up in the model and is ready to run. To run it:

- 1. Go to the Optimization Model worksheet and click on **Risk Simulator** | **Change Profile** and select the *Inventory Optimization* profile.
- 2. Click on the **Run Optimization** icon or click on **Risk Simulator** | **Optimization** | **Run Optimization** and click **OK**.
- Click Replace when optimization is completed. The results show the optimal allocation of manufactured parts that maximizes the total net profit, increasing it from \$105.082 million to \$110.116 million. Clearly optimization has created value.

|     | А | В                                 | С                                                                                               | D               | E                | F                | G         | H              |                | J        | K         |
|-----|---|-----------------------------------|-------------------------------------------------------------------------------------------------|-----------------|------------------|------------------|-----------|----------------|----------------|----------|-----------|
| 1   |   |                                   |                                                                                                 |                 |                  |                  |           |                |                |          |           |
| 2   |   |                                   | Inventory Optimization                                                                          |                 |                  |                  |           |                |                |          |           |
| 3   |   |                                   |                                                                                                 |                 |                  |                  |           |                |                |          |           |
| 4   |   | Units in 1000s                    |                                                                                                 |                 |                  |                  |           |                |                |          |           |
| 5   |   | Part                              | Part A512                                                                                       | Part V542       | Part X221        | Part AV12        | Part CF88 | Part X52       | Part X72       | Part FM2 | TOTAL     |
| 6 7 |   | Price                             | \$154                                                                                           | \$135           | \$188            | \$250            | \$54      | \$79           | \$155          | \$230    |           |
|     |   | Cuolo 1 Domand                    | 20 1000                                                                                         | 10 1000         | 24 0602          | 17 11 <i>1</i> 5 | 20 0422   | <u>11 0051</u> | <u>11 0001</u> | 15 0404  |           |
| 9   |   | Cycle 7 Demand                    | 33,6296                                                                                         | 29 1802         | 24.9093          | 20.0976          | 20.3422   | 19 9820        | 22.0031        | 22 8378  |           |
| 10  |   | Cucle 3 Demand                    | 25.0200                                                                                         | 33 0849         | 17.0701          | 20.0070          | 23.0321   | 28 8729        | 15 0658        | 19.0125  |           |
| 11  |   | Cycle 4 Demand                    | 21.0919                                                                                         | 15.0099         | 17.0732          | 31.2030          | 20.1536   | 21.9011        | 30.9182        | 21.0207  |           |
| 12  |   |                                   | 04.054                                                                                          | 10,100          | 05.000           | 17,400           |           |                | 04.004         |          |           |
| 13  |   | Manufactured C1                   | 31.851                                                                                          | 18.188          | 25.000           | 17.466           | 23.000    | 22.258         | 24.261         | 24.411   | 180.43    |
| 14  |   | Manufactured C2                   | 24.623                                                                                          | 31.000          | 25.000           | 23.750           | 27.000    | 24.360         | 22.391         | 25.753   | 204.00    |
| 16  |   | Manufactured CA                   | 20.017                                                                                          | 15.000          | 25.000           | 33,009           | 25,000    | 23.022         | 30.958         | 20.001   | 102.88    |
| 10  |   | T                                 | 400.00                                                                                          | 10.012          | 20.000           | 400.000          | 400.000   | 400.00         | 400.000        | 400.00   | 102.00    |
| 18  |   | Total Units<br>Complete (Chartene | 100.00                                                                                          | 100.00          | 100.00           | 100.00           | 100.00    | 700.00         | 100.00         | 100.00   | 800.000   |
| 20  |   | Surplus/Shortage                  | -11.00                                                                                          | 4.94            | 23.05            | 7.50             | 9.07      | 7.30           | 9.00           | 21.19    |           |
| 20  |   | Gross Revenues                    | \$15.400                                                                                        | \$12 887        | \$14 317         | \$23,106         | \$4 867   | \$7 319        | \$14 105       | \$18 127 |           |
| 22  |   | Added Expenses                    | \$12                                                                                            | \$O             | \$0              | \$0              | \$0       | \$0            | \$0            | \$0      |           |
| 23  |   | Net Revenues                      | \$15,388                                                                                        | \$12,887        | \$14,317         | \$23,106         | \$4,867   | \$7,319        | \$14,105       | \$18,127 | \$110,116 |
| 24  |   |                                   |                                                                                                 |                 |                  |                  |           |                |                |          |           |
| 25  |   | Assumed Holding                   | ر Cost (Per Unit) \$1                                                                           |                 |                  |                  |           |                |                |          |           |
| 26  |   |                                   |                                                                                                 |                 |                  |                  |           |                |                |          |           |
| 27  |   | Objective:                        | Maximize total net revenues                                                                     |                 |                  |                  |           |                |                |          |           |
| 20  |   | Broblom:                          | Find the heat all eaction of norte to maximize not revenues                                     |                 |                  |                  |           |                |                |          |           |
| 30  |   | Fioblein.                         | ning the best anocation of parts to maximize het revenues<br>Sumlus and shortanes are expensive |                 |                  |                  |           |                |                |          |           |
| 31  |   |                                   |                                                                                                 | i onontageo are | expensive        |                  |           |                |                |          |           |
| 32  |   | Constraints:                      | Each part cannot exceed 100,000 units                                                           |                 |                  |                  |           |                |                |          |           |
| 33  |   |                                   | Each cycle cannot exceed 250,000 units                                                          |                 |                  |                  |           |                |                |          |           |
| 34  |   |                                   | Total parts cannot exceed 800,000 units                                                         |                 |                  |                  |           |                |                |          |           |
| 35  |   |                                   |                                                                                                 |                 |                  |                  |           |                |                |          |           |
| 36  |   | Assumptions:                      | Surplus unit                                                                                    | s has a holding | g inventory cost | of \$1           |           |                |                |          |           |

Figure 2: Optimized results

Using these optimal allocations, run a simulation (the assumptions and forecasts have been predefined in the model) by clicking on the RUN icon or select Risk Simulator | Run Simulation.

- 5. On the Net Revenues forecast chart, select **Two-Tail** and type in **90** in the *Certainty* box and hit **TAB** on the keyboard to obtain the 90% confidence interval (between \$105 million and \$110 million). View the *Statistics* tab to obtain the mean expected value of \$108 million for the net revenues.
- 6. Select **Right-Tail** and type in **105082** in the *Value* box, to find the probability that this optimal allocation's portfolio of manufactured products (Figure 2) will exceed the simple equal allocation's net revenues seen in Figure 1. The results indicate that there is a 94.70% probability that by using this optimal portfolio, the manufacturer will make more net profits than going with a simple equal allocation (Figure 3).

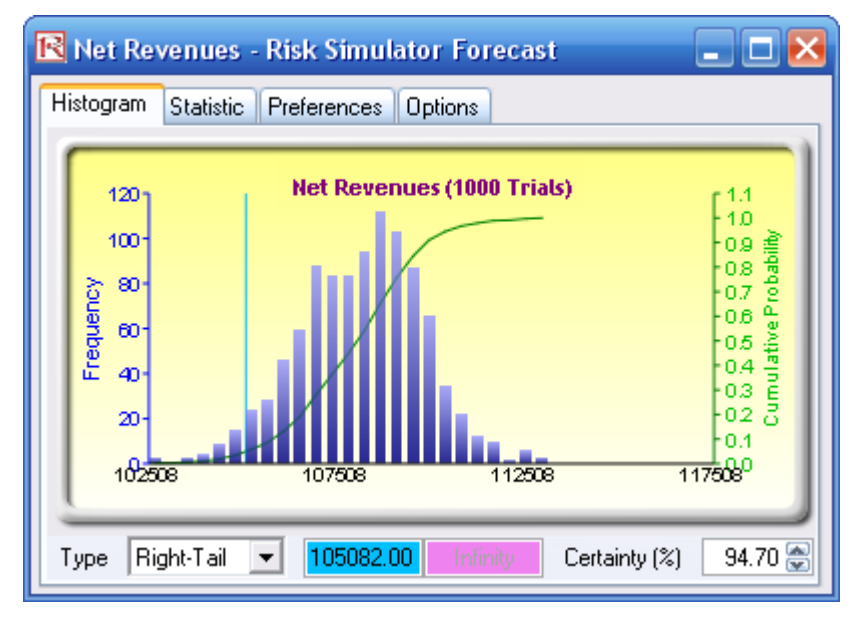

Figure 3: Optimized net revenues

## **Optimization Procedure (Manual)**

To set up the model again from scratch, follow the instructions below:

- Go to the *Optimization Model* worksheet and click on **Risk Simulator** | New Profile and give the profile a new name. You may have to reset the decision variables to some starting value (i.e., make the cells C13:J16 all 25 as a starting point), so that you can immediately see when the optimization generates new values.
- Click on cell K23 and make it the objective to maximize (Risk Simulator | Optimization | Set Objective, and select Maximize).
- 3. Click on cell C13 and make it a decision variable (Risk Simulator | Optimization | Set Decision, and select Continuous for getting a continuous variable (we need this because the model's values are in thousands of units and thousands of dollars) and set the bounds to be

between **15** and **35** (you can set your own bounds but these are typically constraints set by the manufacturer), to signify that the manufacturer can make only between 15,000 and 35,000 units of this part per cycle due to resource and budget or machine constraints.

- 4. Set the constraints by clicking on Risk Simulator | Optimization | Set Constraint, and select ADD for adding a new constraint. Add the three additional constraints in the model, namely, cells K13 to K16 <= 250 for each cell, C18 to J18 <= 100 for each cell, and K18 <=800. Do this one constraint at a time (Figure 4).</p>
- 5. Click on the Run Optimization icon or click on Risk Simulator | Optimization | Run Optimization. Look through the tabs to make sure everything is set up correctly. Click on the *Method* tab and select Static Optimization and click OK to run the optimization.
- 6. Click **Replace** when optimization is completed. The results illustrate that the optimal allocation of manufactured parts that maximizes net profit, increases it from \$105.082 million to \$110.116 million. Clearly optimization has created value.
- Using these optimal allocations, run a simulation (the assumptions and forecasts have been predefined in the model) by clicking on the RUN icon or select Risk Simulator | Run Simulation.
- 8. On the Net Revenues forecast chart, select **Two-Tail** and type in **90** in the *Certainty* box and hit **TAB** on the keyboard to obtain the 90% confidence interval (between \$105 million and \$110 million). View the *Statistics* tab to obtain the mean expected value of \$108 million for the net revenues.
- 9. Select **Right-Tail** and type in **105082** in the *Value* box, to find the probability that this optimal allocation's portfolio of manufactured products will exceed the simple equal allocation's net revenues seen previously.

| R Constraints        | 🛛 🔀    |
|----------------------|--------|
| Current Constraints: |        |
| ☑ \$K\$18 <= 800     | Add    |
| ✓ \$K\$13 <= 250     |        |
| ✓ \$K\$14 <= 250     | Lhange |
| ▼ \$K\$15 <= 250     | Delete |
| ▼ \$K\$16 <= 250     |        |
| SC\$18 <= 100        |        |
| ☑ \$D\$18 <= 100     |        |
| ✓ \$E\$18 <= 100     |        |
| ✓ \$F\$18 <= 100     |        |
| ☑ \$G\$18 <= 100     |        |
| ✓ \$H\$18 <= 100     | ПК     |
| ✓ \$I\$18 <= 100     |        |
| S18 <= 100           | Cancel |

Figure 4: Setting constraints one at a time